# FIRECREST

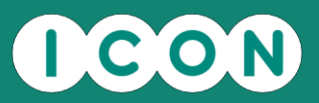

# **Site Portal**

User Guide

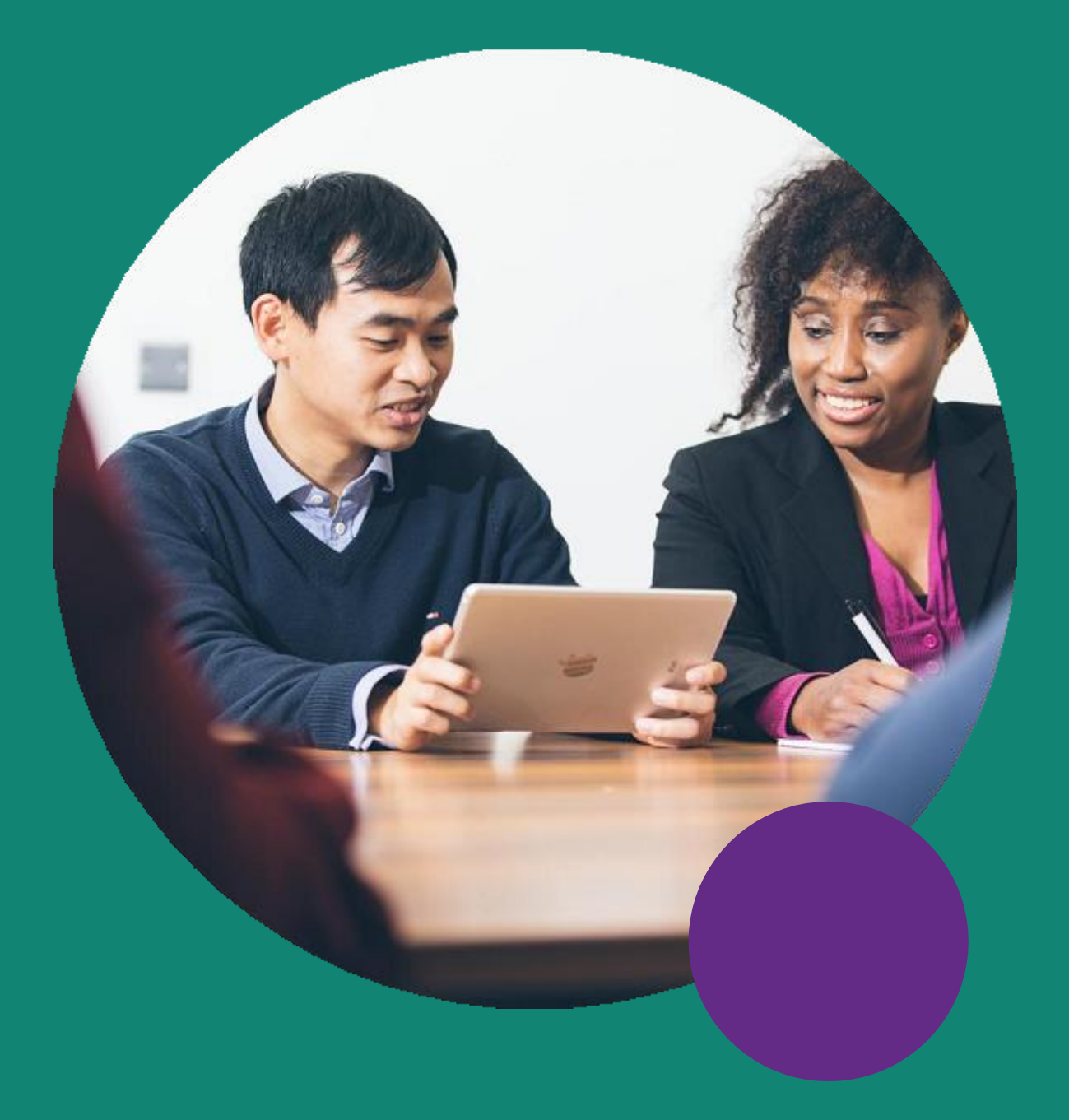

Date:

October 2021

Version: 5.1

# FIRECREST

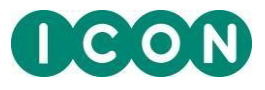

#### **Contents**

| Introduction                        | 3    |
|-------------------------------------|------|
| Accessing the FIRECREST Site Portal | 4    |
| Login and Password Security         | 5    |
| Forgotten your password?            | 6    |
| Changing Your Password              | 8    |
| Viewing Your Role                   | 9    |
| Portal Timeout                      | .10  |
| Appendix I                          | .11  |
| FIRECREST Customer Support          | . 11 |

#### **ICON Confidential and Proprietary Information**

This document represents valuable, confidential, and proprietary information of ICON Clinical Research and its corporate affiliates (ICON plc). By accepting this document, the sponsor acknowledges that such material is valuable, confidential, and proprietary to ICON plc and agrees not to disclose it to any third party without the prior written consent of ICON plc. The sponsor shall not use this document, nor any information contained within it, for any purpose other than its intended purpose.

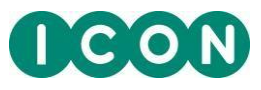

#### Introduction

The FIRECREST Site portal is a one-stop resource center. It provides you with the tools, documentation, and training that you need to gather clinical data in line with regulations. Each person enrolled on the portal receives their own unique username and password by email.

The FIRECREST Site portal and its associated support functions are accessible 24 hours a day, 7 days a week.

If you have activated Single Sign-On (SSO) on your account, there will be differences in how you log in and how you manage your login details. This User Guide is intended to cover the non-SSO features; however, for completeness, the SSO differences are noted briefly **in blue** where applicable.

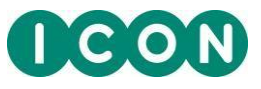

#### Accessing the FIRECREST Site Portal

1. Open an Internet browser and add the FIRECREST URL: www.firecrestclinical.com/login

SSO Users: Please use the following FIRECREST SSO URL: <u>www.firecrestclinical.com/ssologin</u>

2. The welcome email you received will contain your username and a link to reset your password.

If you are new to FIRECREST or you have forgotten your password, you can click on this link to set a new password for your account. Please see the *Forgotten Your Password?* section of this guide for more information on how to reset your password.

3. Enter your username and the password and click the **Log In** button.

SSO Users: Enter your username and the password and click the Sign in button

|       | Welcome to <b>FIRECREST</b> |   |
|-------|-----------------------------|---|
|       |                             |   |
| ۵     | Username                    | _ |
| Ð     | Password                    |   |
|       | Log In                      |   |
| Forgo | t your Login Details?       |   |
|       |                             |   |

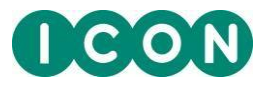

#### Login and Password Security

Please note the following security requirements regarding login details:

 If a password is concurrently entered incorrectly 5 or more times, your account on FIRECREST will automatically become inactive and you will not be able to log in. An email notification will be sent to notify you if this occurs.

To regain access to your account, please follow the instructions in the *Forgotten Your Password*? section of this guide.

**SSO Users:** To regain access to your FIRECREST account, please contact customer support.

- 2. **FIRECREST Password Policy**: Please see below the required password rules that need to be followed in order to change or update your FIRECREST password successfully.
  - Previously used passwords cannot be reused.
  - Password changes may be restricted to once only every 24 hours; you will get a pop-up message informing you if this is the case.
  - Only non-alphanumeric characters as listed below can be used:
    - 8 Be at least 8 characters in length.
    - S Contain at least 1 uppercase character from A to Z.
    - 8 Contain at least 1 lowercase character from a to z.
    - S Contain at least 1 numeric character from 0 to 9.
    - Contain at least 1 of the following non-alphanumeric characters:
      !\"#\$'()\*,-./:;>=<?@^\_`{|}~</p>
    - 8 Both passwords must match.

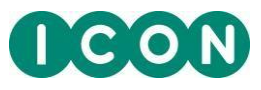

#### Forgotten your password?

If you are new to FIRECREST or have forgotten your password, you can set a new password for your account by using the **Forgot your Login Details** link on the Log In page.

**SSO Users:** You can set a new password for your SSO account by clicking on the **Forgot your password?** link on the FIRECREST SSO Sign in page, and following the instructions and guidance in the subsequent **Reset Password** dialog.

1. Click on the Forgot your Login Details? link on the Log In page

| 3 | Login Details Retrieval                                          |
|---|------------------------------------------------------------------|
|   |                                                                  |
|   | Please enter your email address and click <b>Submit</b> .        |
|   | You will receive an email shortly containing your login details. |
|   | Email Address                                                    |
|   |                                                                  |
|   |                                                                  |
|   |                                                                  |
|   | Cancel Submit                                                    |

2. Enter your username (email address) and click Submit.

If your username is valid, you will receive an email with instructions on how to reset your password.

3. Click on the reset password link in the email, which will bring you to the **Change Password** page.

| Change Password                                                                                  |                                  |
|--------------------------------------------------------------------------------------------------|----------------------------------|
| NOTE: Previously used passwords cannot be reused.                                                | New Password                     |
| Be at least 8 characters in length.                                                              | New Password is required.        |
| Ontain at least 1 uppercase character from A to Z.                                               |                                  |
| Ontain at least 1 lowercase character from a to z.                                               | Re-enter Password                |
| Contain at least 1 numeric character from 0 to 9.                                                | New Password Retype is required. |
| S Contain at least 1 of the following non-alphanumeric characters: 1\"#\$'()* - (···>=<2@^^ `{1} |                                  |
| Both passwords must match.                                                                       | Change Password                  |
|                                                                                                  |                                  |

4. Enter your new password in the **Change Password** page and click **Change Password** to save your changes.

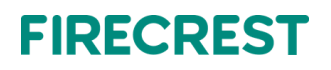

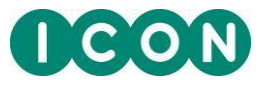

**Note:** The password you enter will be assessed according to the password policy defined in the *Login and Password Security* section of this guide.

| $\sim$ |                                                              |
|--------|--------------------------------------------------------------|
|        | You have successfully changed your<br>Password!              |
|        | You can now use your new password to log in to your account. |
|        | Login Now                                                    |

5. You should now be able to log in with your new password.

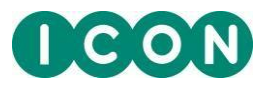

## **Changing Your Password**

To change your password, follow the steps below

**SSO Users:** The equivalent **Update Password** page for SSO accounts will have slightly different field names and may enforce a different password policy.

- 1. Click the My Account link located on the upper-right corner of the screen.
- 2. Click the Change Password button:

| Current Password                 | NOTE: Previously used passwords cannot be reused.                                                     |  |
|----------------------------------|----------------------------------------------------------------------------------------------------|--|
| Current Password is required.    | Be at least 8 characters in length.                                                                   |  |
| New Password                     | Ocntain at least 1 uppercase character from<br>A to Z.                                                |  |
| New Password is required.        | <ul> <li>Contain at least 1 lowercase character from<br/>a to z.</li> </ul>                           |  |
| Re-enter Password                | Contain at least 1 numeric character from 0 to 9.                                                     |  |
| New Password Retype is required. | Solution of the following non-<br>alphanumeric characters:<br>1\"#\$\(\$',,`:>= @^^``{}</td <td></td> |  |
|                                  | Both passwords must match.                                                                            |  |

- 3. In the Current Password field, enter your current password.
- 4. In the **New Password** and **Re-enter Password** fields, enter your new password.

**Note 1:** The passwords you enter in the **New Password** and **Re-enter Password** fields must match or the change will not take effect.

**Note 2:** The passwords you enter in the **New Password** and **Re-enter Password** fields will be assessed according to the password policy defined in the *Login and Password Security* section of this guide.

5. Click the **Save & Close** button.

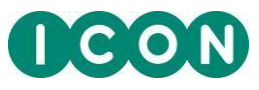

## **Viewing Your Role**

To view your role:

- 1. Click the My Account link located on the upper-right corner of the screen.
- 2. Click the Account Details sub-tab. Your username and role will be displayed here.

| Account Details       Change Päässword         Account Into       @         Username<br>ormanivestigator       @         Security Role<br>Principal investigator       @         English       English         Contact Details       @         Name<br>Dr. shon Smith<br>Heand       @ | FIRECREST                   |                                         |  |
|----------------------------------------------------------------------------------------------------|-----------------------------|-----------------------------------------|--|
| Account Data       Account Into       Q         Vestmans       denotive stigator         Becury Role       Principal Investigator         Dringpage       Erginh         Contact Details       Q         Mane       Dr. schin Smith         Account State       Head                   | My Account                  |                                         |  |
| Account info     C       Username<br>emontwestigiter     emontwestigiter       Security Role<br>Principal Investigator     E       English     E       English     C       Name<br>Dr. John Smith<br>Heard     C                                                                       | Account Details Change Pase | sword                                   |  |
| Account Into     C       Username<br>demotivestigator     Username<br>Bringshare       Enguage<br>Enguage     Enguage<br>Enguage       Contact Obalis     Z       Name<br>Dr. John Smith<br>Heland                                                                                     |                             |                                         |  |
| Username<br>demolitivestigator       Security Role<br>Principal Intestigator       Language<br>English       Centact Details       Dc. John Simili<br>Intel of       Address<br>Intel of                                                                                               |                             | Account info                            |  |
| Security Role       Principal Investigator       Language       English       Contact Details       Dr. John Smith       Address       Heand                                                                                                    |                             | Username<br>demolmvestigator            |  |
| Language<br>English<br>Contact Details 2<br>Name<br>Dr. John Smith<br>Address<br>Ireland                                                                                                    |                             | Security Role<br>Principal Investigator |  |
| Contact Details     Z       Name<br>Dr. John Smith<br>Address<br>Ireland     Image: Contact Details                                                                                                    |                             | Language<br>English                     |  |
| Name<br>Dr. John Smith<br>Address<br>Ireland                                                                                                    |                             | Contact Details                         |  |
| Address<br>Ireland                                                                                                    |                             | Name<br>Dr. John Smith                  |  |
|                                                                                                    |                             | Address<br>Ireland                      |  |
| Phone                                                                                                    |                             | Phone                                   |  |

To update your role on the study portal, please contact the FIRECREST Customer Support team.

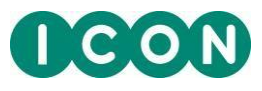

## **Portal Timeout**

A user will be automatically logged out after a period of inactivity.

To prevent this (i.e., extend your session):

- Continue your activity on the Portal (by clicking on Navigation menu or other buttons/links on the portal), or
- Click on the **Continue Session** button on the alert pop-up which will appear 3 minutes before your session is due to time out.

| 6 | Session Timeout Warning                |
|---|----------------------------------------|
|   | Your session is about to expire.       |
|   | You will be logged out in 2 min 59 sec |
|   | Logout Continue Session                |

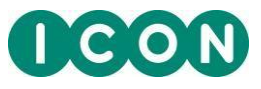

## Appendix I

#### **FIRECREST Customer Support**

We are always happy to receive feedback, queries, or comments from users of the FIRECREST Site Portal and will always respond as quickly as possible. Our Customer Support team manages, coordinates, and resolves issues for study personnel located all over the world.

If you cannot access the FIRECREST Site Portal, contact FIRECREST Customer Support, as follows:

- 1. On the **Home** page, go to the upper-right corner and select **Support**. The **FIRECREST Customer Support** page will display.
- 2. In the **Contact Us** tab, you can access contact information specific to your country.

|             | accessible 24 Hours a day, seven days a week. |
|-------------|-----------------------------------------------|
| Australia   | 1800 216053                                   |
| Austria     | 0800 297510                                   |
| Belgium     | 0800 78035                                    |
| Canada      | 1800 6080352                                  |
| Denmark     | 8088 8592                                     |
| France      | 0800 915468                                   |
| Germany     | 0800 1801629                                  |
| Greece      | 00800 35312006                                |
| Hong Kong   | 800 901758                                    |
| Italy       | 800 874629                                    |
| Japan       | 00531 73 0005                                 |
| Netherlands | 800 19429                                     |
| Norway      | 0800 0229427                                  |
| Portugal    | 800 853323                                    |
| Russia      | 810 80020061353                               |
| Spain       | 900 982936                                    |
| Sweden      | 020 799199                                    |
| U.K.        | 8082341108                                    |
| USA         | 1877 8608211                                  |

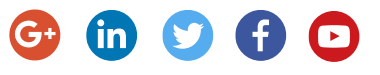